# Geoinformacja – Interpretacja danych teledetekcyjnych

A. Pozyskanie i przygotowanie danych

VIII. Pozyskanie danych wysokościowych (DEM)

- 1. Wchodzimy na stronę: http://srtm.csi.cgiar.org/
  - 2. Wybieramy "SRTM Data Search and Download"

| ( srtm.csi.cgiar.org                                                                 |                                                                                                    |
|--------------------------------------------------------------------------------------|----------------------------------------------------------------------------------------------------|
| CGIAR-CSI                                                                            | oustainable Future                                                                                                    |
|                                                                                      |                                                                                                    |
|                                                                                      |                                                                                                    |
| CGIAR-CSI Content                                                                    | SRTM 90m Digital Elevation Data                                                                                                    |
| • What is CGIAR-CSI ?                                                                | a a                                                                                                    |
| CGIAR-CSI Members                                                                    |                                                                                                    |
| • What's New ?                                                                       |                                                                                                    |
| CRU Climate Data                                                                     |                                                                                                    |
| SRTM Content<br>SRTM Data Search<br>and Download<br>SRTM Data Processing Methodology |                                                                                                    |
| SRTM FAQ SRTM Quality Assessment (PDF File - 2.55 Mb)                                |                                                                                                    |
| About SRTM Imagery                                                                   |                                                                                                    |
| CIAT Landuse Project                                                                 |                                                                                                    |
| How to Search for Data?                                                              |                                                                                                    |
| • Disclaimer                                                                         | Resampled SRTM data to 250m resolutions for the entire globe are available https://hc.box.net/sha                                                                                      |
| Contact Us                                                                           | UPDATE - VERSION 4: THE SRTM DATA NOW AVAILABLE FROM THIS SITE HAS BEEN UPGRADED TO VERSION<br>AUXILIARY DEMS. WE ARE CONFIDENT THIS IS NOW THE HIGHEST QUALITY SRTM DATASET AVAILABLE |
| GeoNetwork Project                                                                   | The CGIAR-CSI GeoPortal is able to provide SRTM 90m Digital Elevation Data for the entire world. The SRTM digital elevation                                                            |

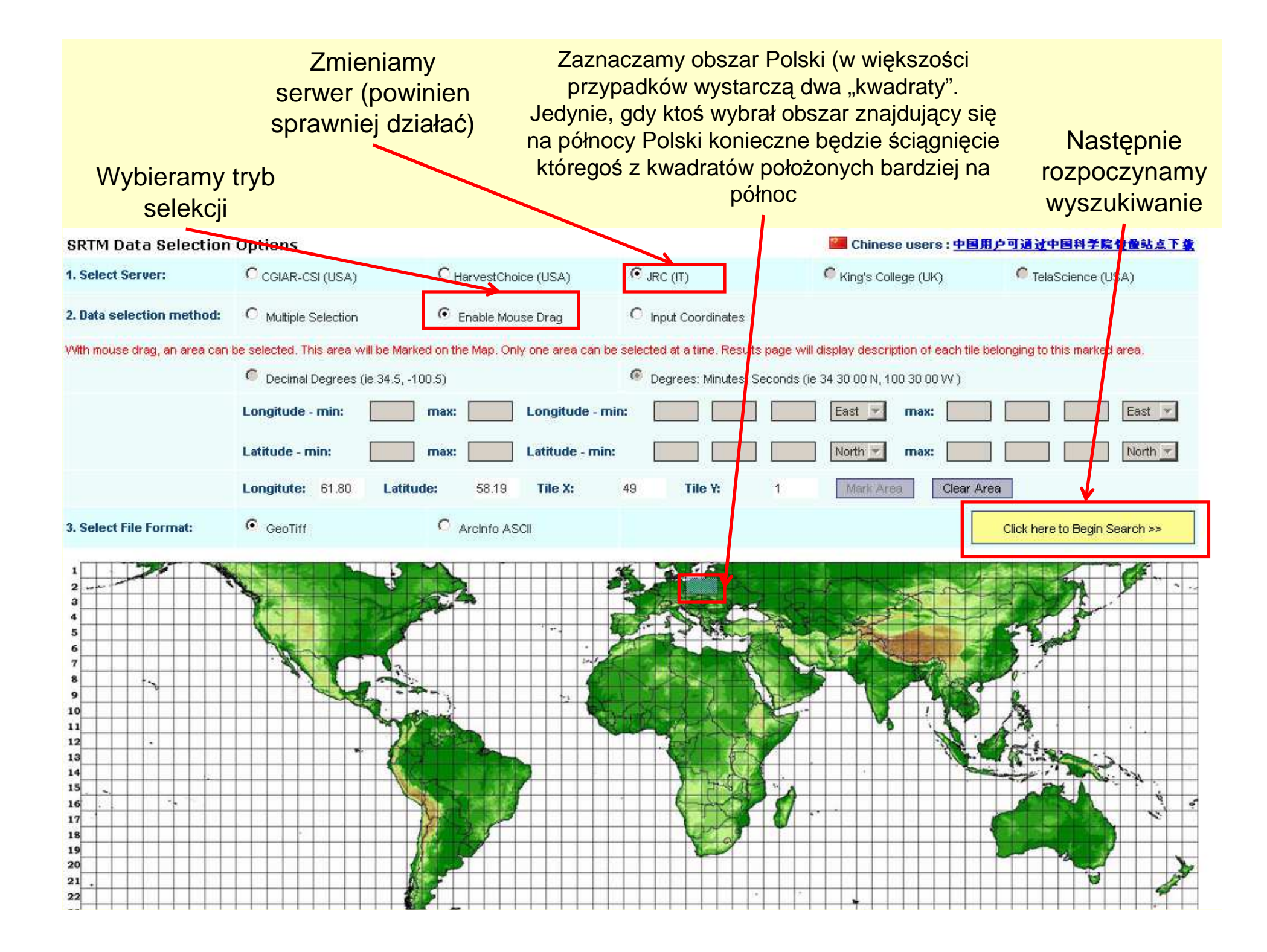

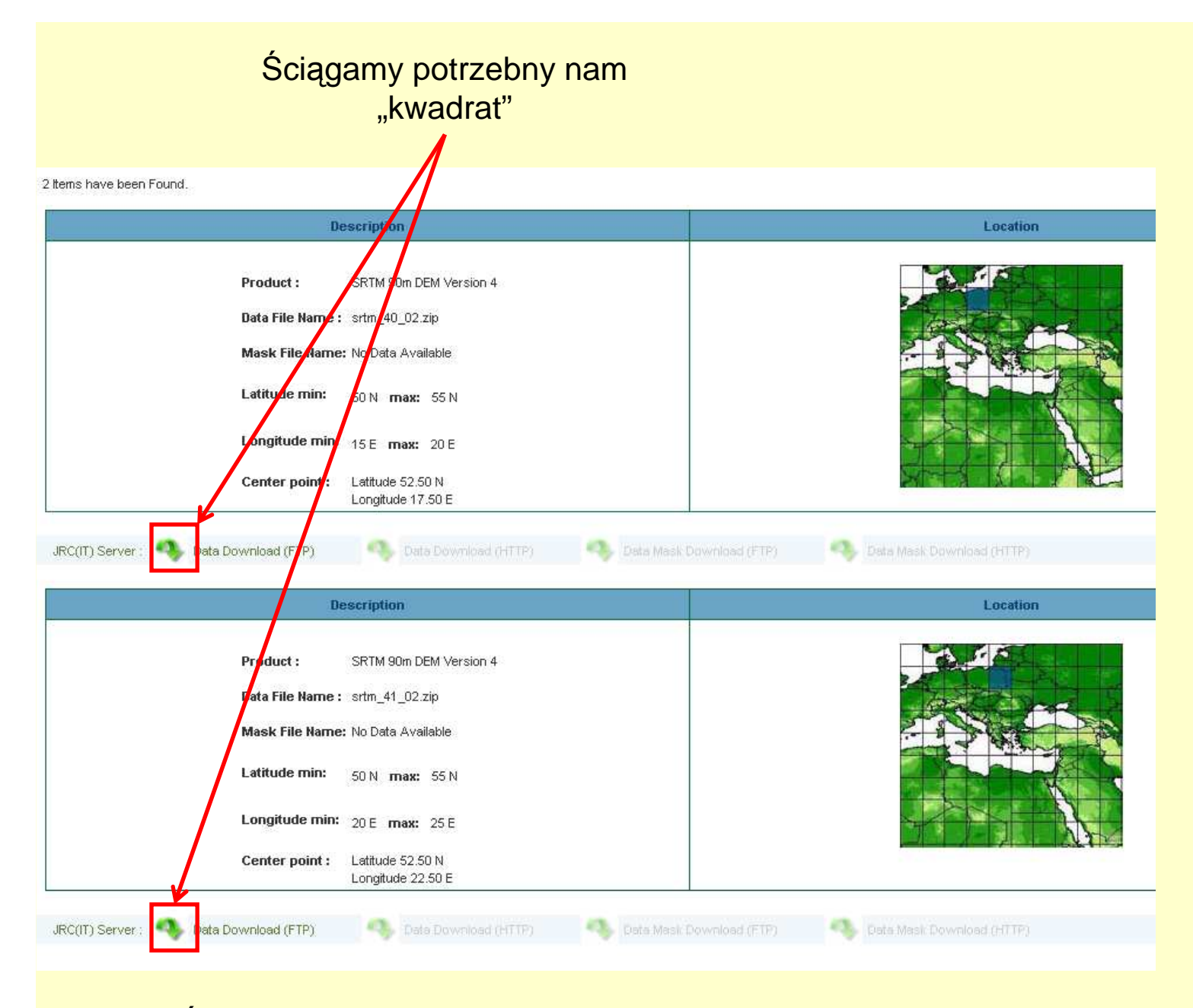

Ściągnięty plik(i) rozpakowujemy do folderu "idt" (tego, w którym znajdują się zdjęcia landsata)

- Otwieramy rozpakowane pliki w ArcMapie (będą najprawdopodobniej całe szare, co wynika z niewłaściwego dopasowania kontrastu, ale nie przejmujemy się tym na razie)
- 2. Dokładamy wycięty wcześniej fragment Landsat'a
- 3. Sprawdzamy czy jest on zlokalizowany w obrębie DEM-u

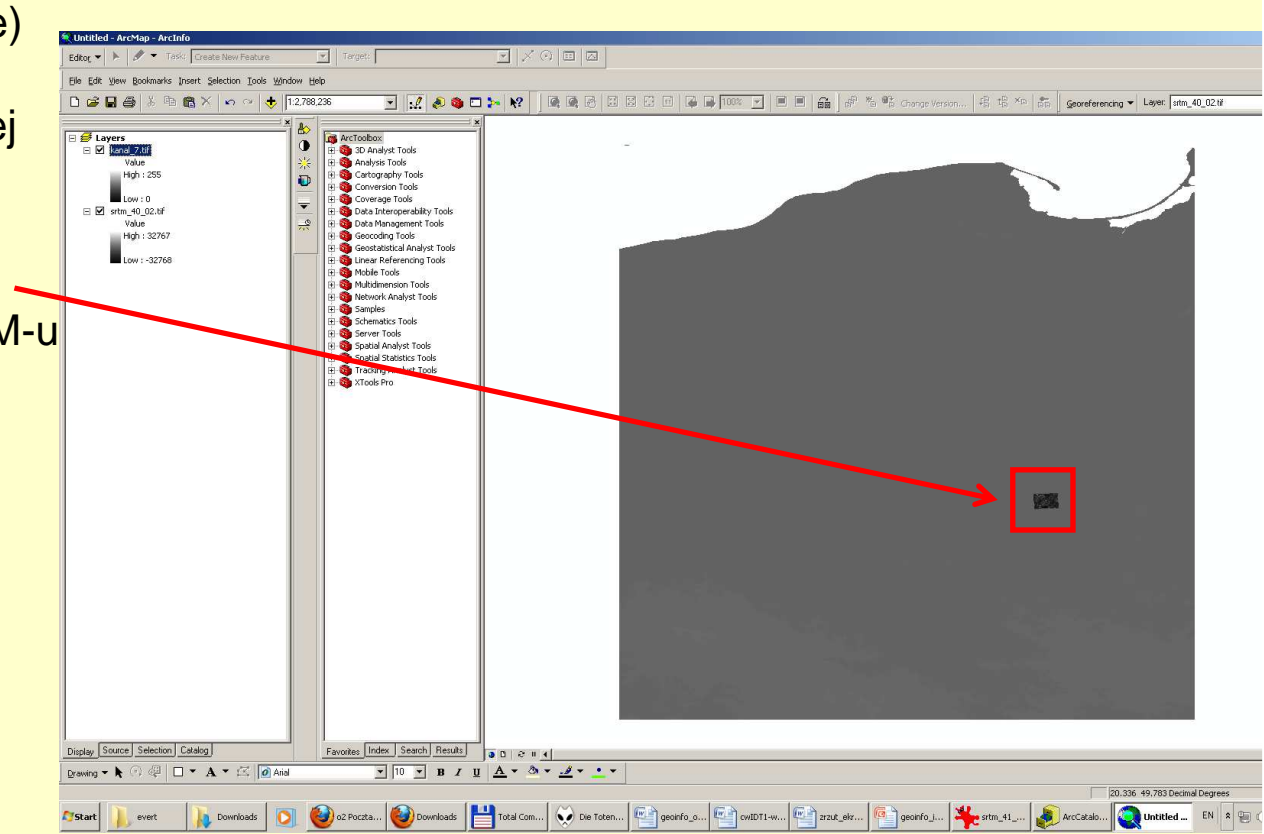

#### 1. Wybieramy polecenie z toolbox'a Data Management Tools/ Raster / Raster Processing / Clip

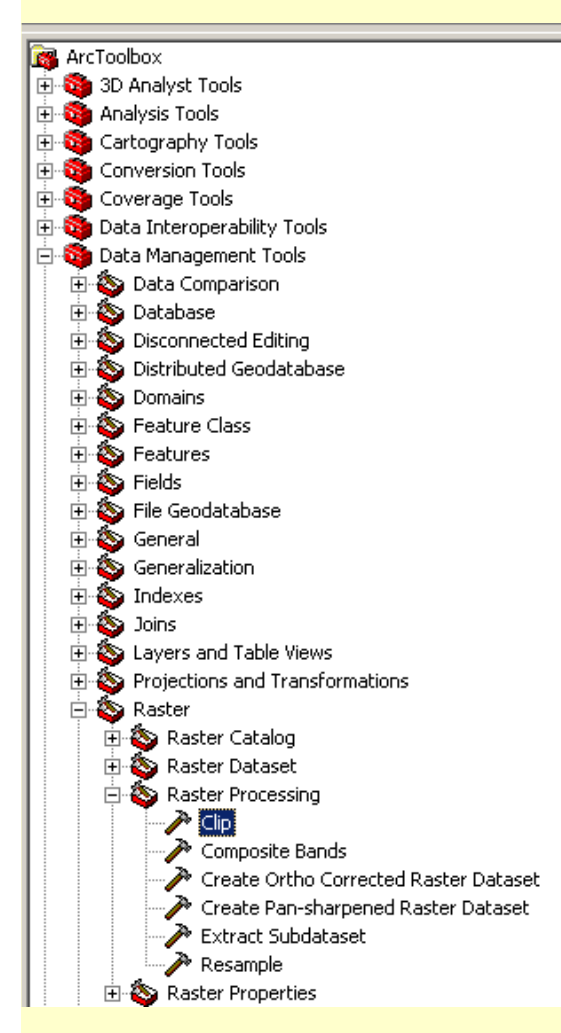

- 2. Jako "Input Raster" wskazujemy plik z modelem SRTM
- 3. Jako "Output Extenent" wskazujemy, któryś z **WYCIĘTYCH** kanałów Landsat
- 4. Jako "Output Raster Dataset" wpisujemy "dem.tif"

| Input Raster                   |                         |           |           |           |           |
|--------------------------------|-------------------------|-----------|-----------|-----------|-----------|
| Output Extent (ontional)       |                         |           |           |           |           |
| kanal 7.tif                    |                         |           |           |           | ▼         |
| , –<br>Rectangle               |                         |           |           |           |           |
| -                              | Y Maximum               |           |           |           |           |
|                                |                         |           |           | 51.963867 |           |
|                                | ,                       |           |           |           |           |
| X Minimum                      |                         |           | X Maximum |           |           |
|                                |                         | 18.597722 |           |           | 18.811611 |
|                                | Y Minimum               |           |           |           |           |
|                                |                         |           |           | 51.831545 | Clear     |
| 🔲 Use Input Features for Clipp | ing Geometry (optional) |           |           |           |           |
| Output Raster Dataset          |                         |           |           |           |           |
| F:\zajecia\zajecia_2011_2012   | idt\dem.tif             |           |           |           |           |
| NoData Value (optional)        |                         |           |           |           | _         |

5. Klikamy ok – powinniśmy otrzymać wycięty fragment modelu wysokości, którego zasięg będzie się pokrywał z zasięgiem wyciętego obrazu landsata (ale rozmiar komórki będzie nadal

inny)

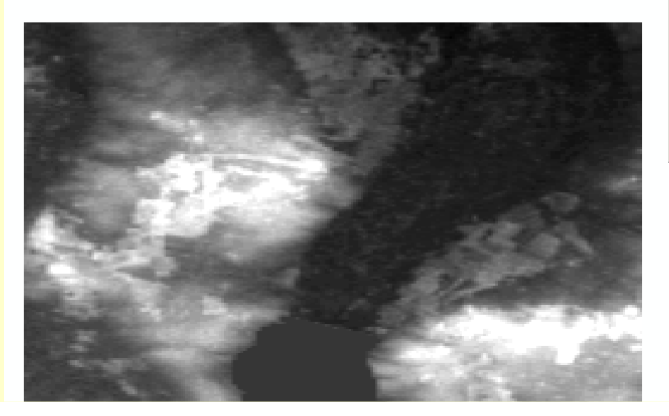

- 1. Importujemy wycięty DEM do TNTmips (analogicznie, jak w przypadku obrazów landsat). Tworzymy nowy plik projektu "srtm.rvc", a w nim nowy obiekt "dem\_surowy"
- Sprawdzamy czy DEM nie posiada "dziur" wartości –32000. W tym celu otwieramy histogram DEM-u

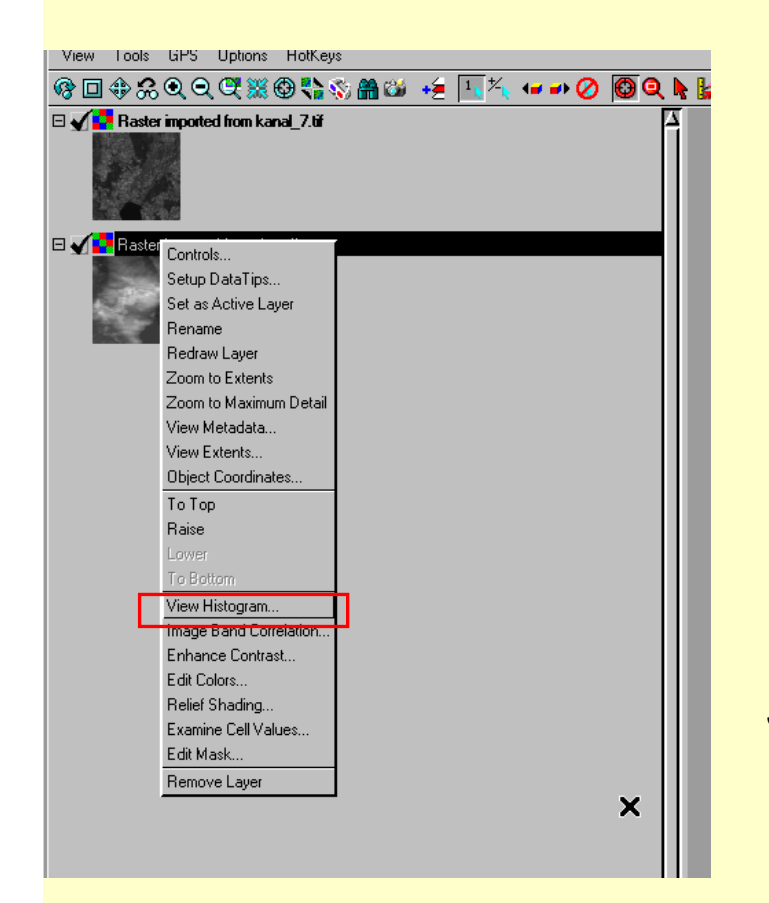

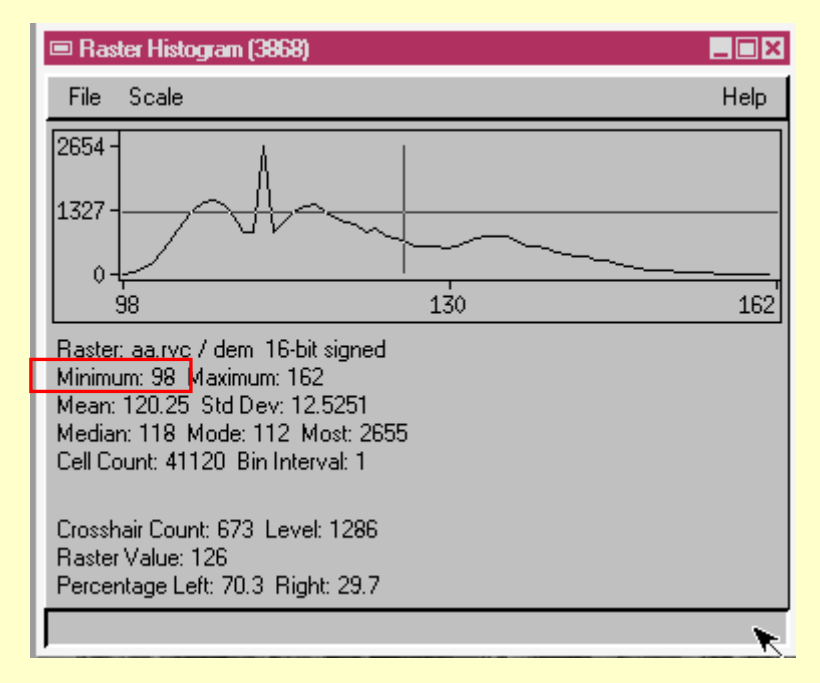

Jeżeli nie ma wartości wysokości rzędu –32000 oznacza to, że wycięty fragment jest pozbawiony dziur. Wtedy przechodzimy do następnego kroku. Jeżeli byłyby "dziury" konieczna jest filtracja lub zastąpienie tych ujemnych wartości przez wartość "0" lub inną odpowiednią dla otaczającego terenu Dopasowanie rozmiaru komórki DEM (90 m) do rozmiarów komórki Landsaťa (28,5 lub 30 m):

- 1. Wybieramy polecenie: Resample and Reproject (Automatic)
- Wybieramy "Select Raster" i wskazujemy na plik, którego rozdzielczość chcemy zmienić (w naszym przypadku "dem\_surowy")
- 3. Opcje (Settings) ustawiamy zgodnie z obrazkiem.
  - 1. Method: Nearest Neighbor
  - Extents: Match Reference (jako raster odniesienia wskazujemy zaimportowany, wycięty kanał Landsat'a)
  - 3. Scale: To Reference
  - 4. Orient To Reference
- Klikamy Run. Jako plik wynikowy tworzymy nowy obiekt "dem\_res". powinniśmy otrzymać raster, który będzie idealnie dopasowany do obrazu Landsat
- Wyświetlamy utworzony obiekt i sprawdzamy czy rozmiar komórki i liczba kolumn i wierszy zgadza się z obrazami Landsat

| Raster Resampling using Geore              | ference ( | 1508)          |      |  |  |  |
|--------------------------------------------|-----------|----------------|------|--|--|--|
| Rasters Settings                           |           |                |      |  |  |  |
| Model From Georeference 💌                  | Scale     | To Reference 💌 |      |  |  |  |
| Method Nearest Neighbor 💌                  | Orient    | To Reference 💌 |      |  |  |  |
| Extents Match Reference                    | Pyrami    | d Automatic 💌  | ×    |  |  |  |
| Reference Raster aa.rvc / ka               | nal_7     |                |      |  |  |  |
| Reference System From refere               | nce       |                |      |  |  |  |
| Cell Size (meters)                         |           | Raster Size    |      |  |  |  |
| Line                                       | 28.5      | Lines          | 501  |  |  |  |
| Column                                     | 28.5      | Columns        | 501  |  |  |  |
| Extents-                                   |           |                |      |  |  |  |
| Coordinates WGS84 / UTM z                  | one 34N   | (CM 21E)       |      |  |  |  |
| Easting                                    |           | to             |      |  |  |  |
| Northing                                   |           | to             |      |  |  |  |
| Greoid Height 🖉 Reverse Polynomial Warping |           |                |      |  |  |  |
|                                            |           |                |      |  |  |  |
| Run Queue Job                              | Save      | Job Exit H     | Help |  |  |  |

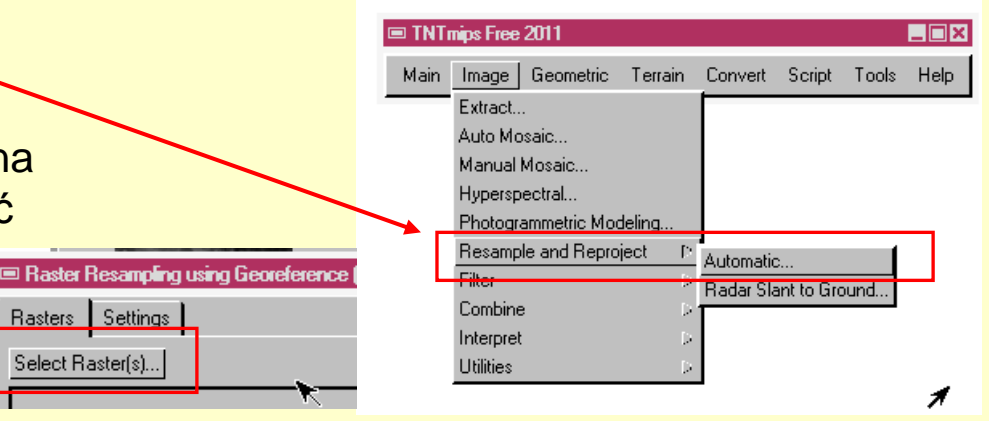

- 1. Po zwiększeniu rozdzielczości należy dokonać filtracji wygładzającej w celu usuniecia ewentualnych artefaktów
- TNTmips Free 2011 Main Image Geometric Terrain Convert Script Tools Help Extract.. Auto Mosaic.. Raster Spatial Filtering (1816) Manual Mosaic... Filter Size Hyperspectral.. Photogrammetric Modeling. Rasters. А Resample and Reproject aaa/dem res Filter Spatial Filter.. Combine Frequency Filter.. Internret Class: General Parameters Kernel Width: 3 1.00 1.00 1.00 TNTmips Free 2011 Image Geometric Terrain Convert Script Tools Extract. Auto Mosaic. Manual Mosaic.. Hyperspectral. Photogrammetric Modeling.. Resample and Reproiect Raster Combination (1016) Filter Combine Type Algebraic Operation Subtract Automatic Interpret Predefined...

Jser-Defined Linear.

Decorrelation

Aultilinear Regression. Principal Components..

Utilities

- 2. Używamy filtru dolnoprzepustowego lub medianowego o wymiarze okna max 3 x 3 piksele
- 3. Dem po filtracji zapisujemy jako "dem filt"
- 4. W celu oceny wpływu filtracji na dane wysokościowe wykonujemy działanie "dem res" -"dem filt", wynik zapisujemy jako "dem diff"
- 5. Analizujemy otrzymany obraz (gdzie wygładzanie miało największy wpływ, dlaczego itp.). Wnioski i opis dołaczamy do raportu

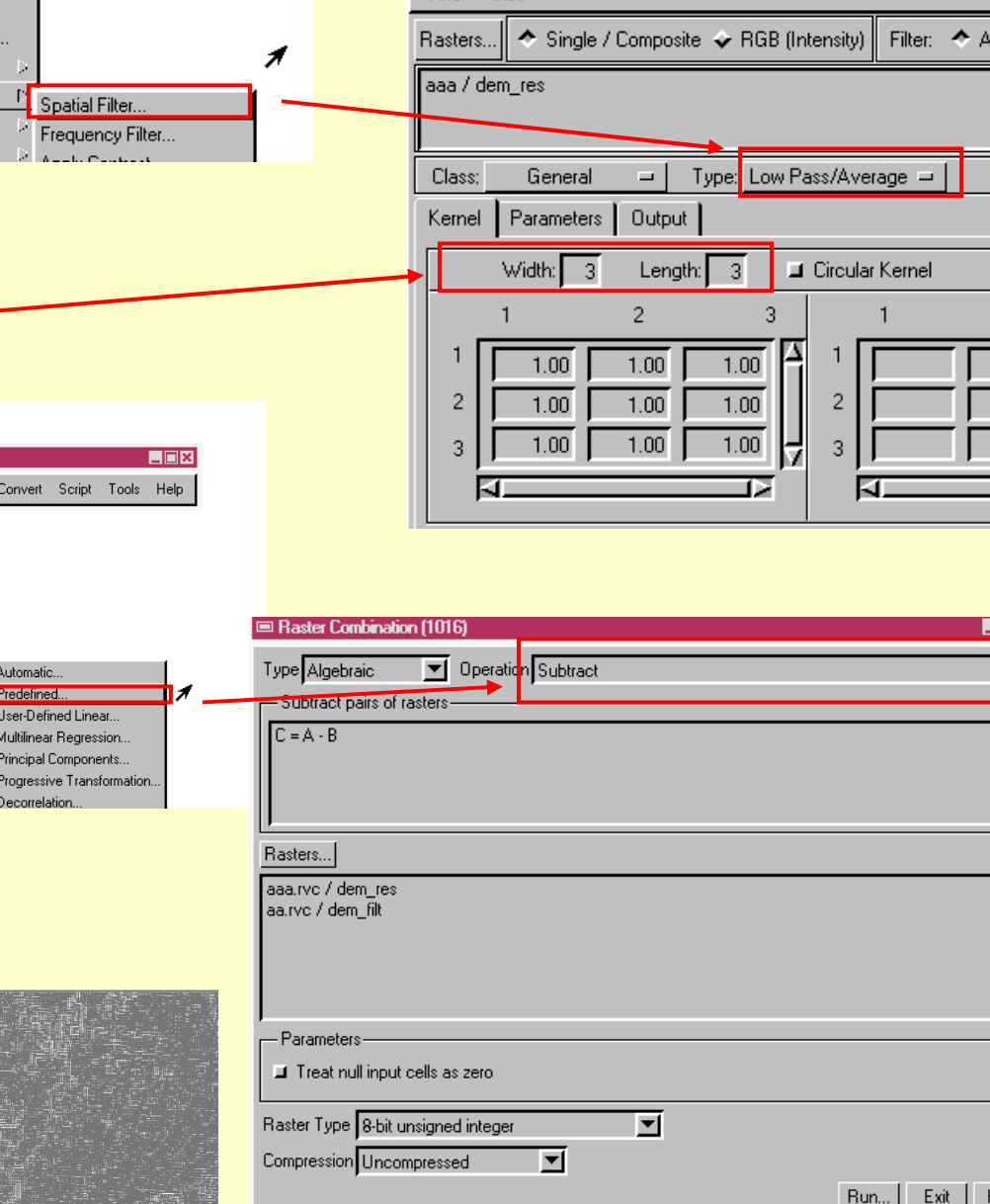

Przygotowanie modelu zacienienia:

- 1. Wybieramy opcję "topographic properties"
- Jako wejściowy model terenu wskazujemy plik po filtracji "dem\_filt"

3. Zaznaczmy opcję "Shading" (w celu obliczenia modelu zacienienia)

- "Elevation angle of the sun" oraz "Direction of the sun" wpisujemy na podstawie wypełnionego formularza projektu (czyli na podstawie metadanych). "Direction of the sun" to inaczej "sun azimuth"
- 5. Kilkamy "run". Wynikowy plika zapisujemy jako obiekt o nazwie "shading"

|  | 📕 Curvature   | 32-bit | floati |
|--|---------------|--------|--------|
|  | Pyramid Avera | age 💌  | Co     |

| Main | Image | Geometric | Terrain | Convert     | Script |
|------|-------|-----------|---------|-------------|--------|
|      |       |           | Surface | Modeling    |        |
|      |       |           | Topogra | phic Proper | ties   |

| Topographic Properties (     | 1180)                 |        |             |               |               | _ 🗆 × |  |
|------------------------------|-----------------------|--------|-------------|---------------|---------------|-------|--|
| Raster aa.rvc / dem_filt     |                       |        |             |               |               |       |  |
| Surface-fitting method for 3 | °3 Window             |        |             |               |               |       |  |
| Exact fit to 4 nearest neigh | bors and center cell  |        | <b>_</b>    |               |               |       |  |
| Output raster information    |                       |        |             |               |               |       |  |
| Slope 8-bit unsig            | ned integer 🗾 Degre   | es 🔻   |             |               |               |       |  |
| Aspect 16-bit sign           | ed integer 💌          |        |             |               |               |       |  |
| 📕 Shading 8-bit unsig        | ned integer 🗾 Metho   | d High | -Contrast 💌 |               |               |       |  |
| Curvature 32-bit float       | ing-point 💌 💷 Profile | e 🖬 P  | lan Radians | :/Meter 💌     |               |       |  |
| Pyramid Average 💌 Co         | ompression Uncompres  | sed    | •           |               |               |       |  |
| Parameters-                  |                       |        |             | e Calculator— |               |       |  |
| Horizontal Cell Size         | 28.5                  | m      | Latitude    |               | N 0 00 00.000 | 0     |  |
| Vertical Cell Size           | 28.5                  | m      | Longitude   |               | E 0 00 00.000 |       |  |
| Scale for elevation          | 1.0000                |        | Day 1       | Month 1       | Year 1901     |       |  |
| Elevation angle of the sun   | 50.0                  | deg    | Hour 0      | Minute 0      | UTC           |       |  |
| Direction of the sun         | 0.0                   | deg    | Calculate   |               |               |       |  |
| Run                          | Queue Job             | Save   | Job         | Exit          | Help          | X     |  |

Na tym kończy się etap przygotowania danych

# Geoinformacja – Interpretacja danych teledetekcyjnych

## B. Korekta obrazów satelitarnych

### XI. Konwersja obrazów Landsat z DN do SRFI

- Po zapoznaniu się z dokumentacją wykonujemy skrypt srfi.sml (Uruchamiamy go z menu "script" w wersji TNTmips 2008:74. W nowszych wersjach nie ma możliwości używania skryptów!
- 2. Na podstawie dokumentacji i metadacnych podajemy informacje, których żąda od nas skrypt przy uruchomieniu:
  - Wybieramy rodzaj Landsata, z którego mamy zdjęcia (TM lub ETM+)
  - 2. Wypełniamy datę pozyskania i produkcji, azymut i wysokość słońca nad horyzontem na podstawie metadanych
  - Przyjmujemy domyślne parametry wejściowe pełną korektę wpływu atmosfery – (full atmospheric correction) – opcja 3
  - Podajemy odpowiednie kanały wejściowe: BL kanał 1; GL- kanał 2; RL-kanał 3; NA-kanał 4; MB-kanał 5; MC-

kanał 7

Landsat Thematic Mapper (TM) and Enhanced Thematic Mapper (ETM): <u>6 shortwave MS bands</u>: BL, GL, RL, NA, MB, and MC. The TM and ETM band numbering scheme<sup>3</sup> is 1, 2, 3, 4, 5, and 7. TM6 and ETM6 are TA bands that have a much lower spatial resolution.

3. Wynikowe kanały zapisujemy w nowym pliku projektu "srfi.rvc" dla lepszej orientacji nazywamy kanały zgodnie ze schematem "srfi\_BL", "srfi\_GL", "srfi\_RL" itp..

### XII. Korekcja wpływu rzeźby terenu

- Po zapoznaniu się z dokumentacją wykonujemy skrypt tercor.sml
- Potrzebne informacje podajemy zgodnie z dokumentacją i metadanymi
- Jako warstwy wejściowe wskazujemy pliki uzyskane dzięki skryptowi "srfi", a więc odpowiednio: "srfi\_BL", "srfi\_GL", "srfi\_RL" itp..
- Jako model zacienienia wskazujemy obliczony wcześniej plik "shading"
- Pliki wyjściowe zapisujemy w nowym pliku projektu "tercor.rvc". Obiekty nazywamy zgodnie z kluczem: "tercor\_BL", "tercor\_GL", "tercor\_RL" itp..